# FO Fuji Electric MONITOUCH EXPRESS

#### V9 series - Extended interlock function

Issue No. 53 August 2014

Interlock function has been enhanced.

- Conditions are displayed in ladder logic to easily grasp the settings.
- Up to 5 AND/OR conditions can be made to achieve more complicated operation.
- Interlock setting is available for an entry field with a pop-up keypad.

### Ladder Logic Display

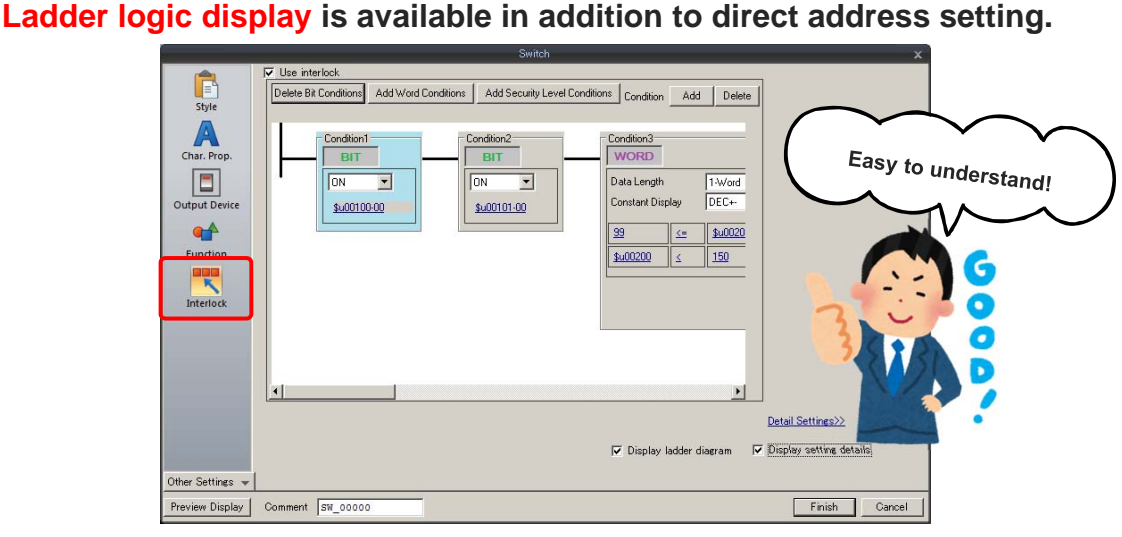

You can make interlock setting like your PLC programming software you are familiar with. This is also visually helpful for you to check the settings you have made.

## **Extended Condition Settings**

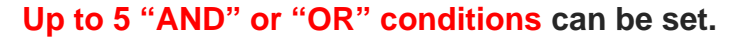

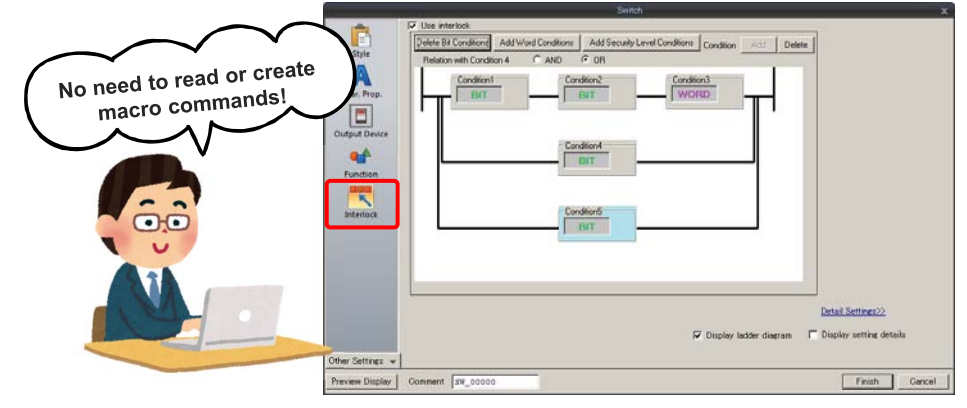

It helps you to reduce your development time as you do not need to use switch ON macro to branch the conditions. Easy-to-see screen will give you easier future maintenance of your program.

# 

# Interlock Function for an Entry Field of a Keypad

#### Interlock setting is available for an entry field.

You can set interlock to an entry target part when using a pop-up keypad.

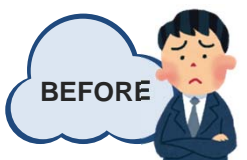

When you call a pop-up keypad by pressing an entry target part, you have to place an "invisible" button on it, and even macro is needed if you wish to have multiple interlock conditions.

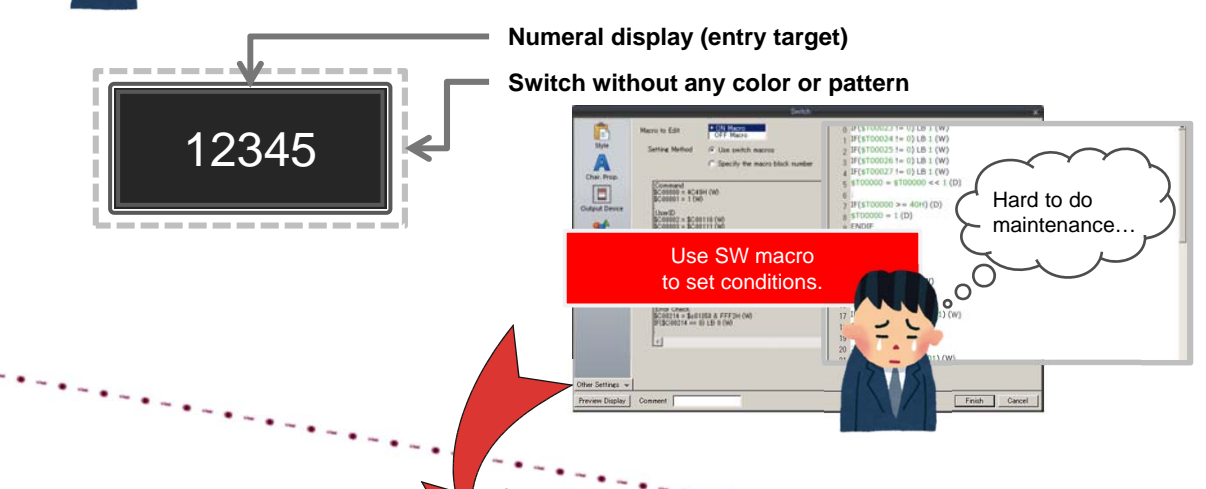

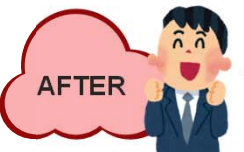

You can add interlock by simply setting it on an entry target part. No buttons or macro commands are needed.

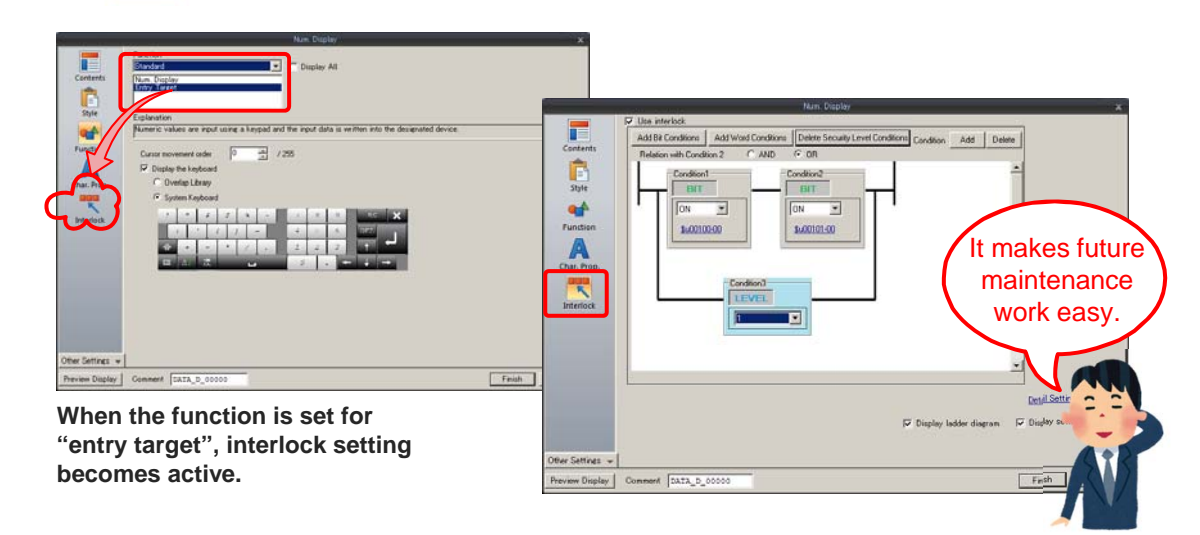

Hakko Electronics Co., Ltd.